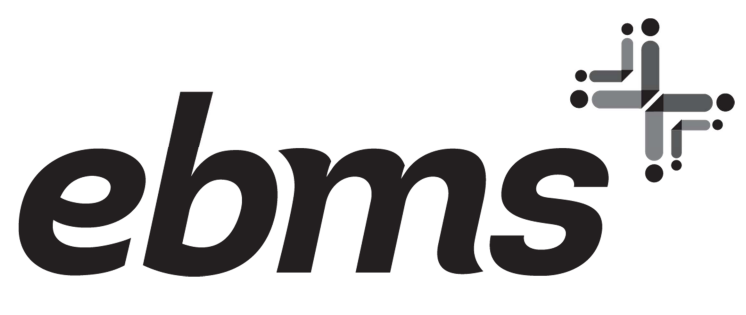

# **CDH Online Open Enrollment Instructions**

Please access your miBenefits CDH account at www.ebms.com.

### If you have any troubles signing into your account, please contact EBMS Customer Service at 866-857-8182

The log in page displays as shown below. Enter the user name and password for your miBenefits account and click "Sign in".

| i                                                              |                           |                             |
|----------------------------------------------------------------|---------------------------|-----------------------------|
| miBenefits <sup>®</sup>                                        | Login                     | Need help?                  |
| Welcome to the new EBMS login page.                            | Enter your username       |                             |
| please enter your existing login<br>credentials.               | Enter your password       |                             |
| IMPORTANT: If you have been<br>migrated to the                 | Sign                      | 'n                          |
| new miBenefits portal, <b>please select</b><br>"Register now." | Register here for the NEX | ∜ miBenefits Portal!<br>Now |
| (Your existing credentials will not<br>work!)                  |                           |                             |

Once logged into miBenefits, click on the orange "FSA, HSA & HRA Portal" button on the homepage. This will take you to the CDH homepage where you can sign up for (or decline to participate in) the renewal plan year benefits.

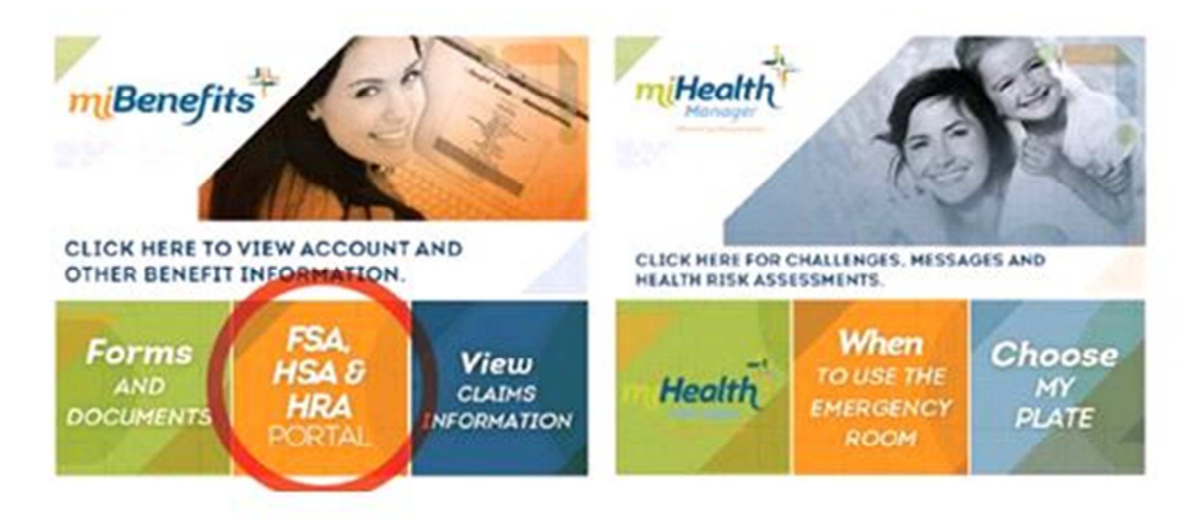

# **Employee Open Enrollment**

After you log into miBenefits and click on the orange "FSA, HSA & HRA Portal" link provided, the homepage appears. Under the Main header menu, click "Enrollment", "Online Enrollment" to continue.

| ≡         | ebms       | Pε                |
|-----------|------------|-------------------|
| Home      |            |                   |
| Accounts  |            | - ~ <sub>y</sub>  |
| Claims    |            |                   |
| Resources |            | ۲ <mark>ار</mark> |
| Videos    |            | ~ >               |
| Enrollmer | ıt.        | $\sim$            |
| Online l  | Enrollment | 0                 |
|           |            |                   |

Clicking on the "Enrollment" link opens the page and shows you the available plans offered by your Employer.

#### Enroll Online

Welcome to online enrollment for your benefit plans. Your online enrollment schedule is listed below. For any other questions, please contact us at 866-857-8182.

| Dependent Care Account 2021<br>Dependent Care Flexible Spending Account | ENROLL                           | Flexible Spending Account                       | ENROLL                           |
|-------------------------------------------------------------------------|----------------------------------|-------------------------------------------------|----------------------------------|
| New                                                                     | WAIVE                            | Health Flexible Spending Account<br>New         | WAIVE                            |
| Enrollment Dates<br><del>Mares,</del> 2021 - Jun 11, 2021               | Annual Election Amount<br>\$0.00 | Enrollment Dates<br>Marézi, 2021 - Jun 11, 2021 | Annual Election Amount<br>\$0.00 |

You have the option to "Enroll" or "Waive" by clicking on the appropriate link to either plan.

### Enrolling in Employer Plan

Clicking on "Enroll" takes you to the below screen. If your Employer allows, you can update your demographic information or add a new dependent at this point. If the fields are grayed out and not be editable, you will want to make any demographic updates with your Employer or in the miBenefits portal with your health plan enrollment information.

| Address   Image: Source information in the data base in the provide in the data base in the data base in the data                                                                                                    | Opline Enrollesset                                  |                                                               | 55                              |                                            | KOCKFORD, JEAN |
|----------------------------------------------------------------------------------------------------|-----------------------------------------------------|---------------------------------------------------------------|---------------------------------|--------------------------------------------|----------------|
| Dependent   Dependent                                                                                                    | Online Enrollment                                   |                                                               |                                 |                                            |                |
| Adversal Image: Adversal   Image: Adversal Image: Adversal   Image: Adversal Imag                                                                                                    |                                                     | HR.<br>STE                                                    | A Online Enrollment             |                                            |                |
| Method by our your constrained profile   General Info   First Name*   Incol   Incol </td <td>Please verify/update yo</td> <td>ur demographic information. Any chang</td> <td>es should be given to your HR.</td> <td>Your demographic information will be</td> <td>updated at</td>                                                                                                    | Please verify/update yo                             | ur demographic information. Any chang                         | es should be given to your HR.  | Your demographic information will be       | updated at     |
| General Info   First Name*   Instat   Instat <td< td=""><td>the end of the open end<br/>Please note if you or yo</td><td>ollment period.<br/>Ir spouse participate or plan to participa</td><td>ate in a Health Savings Account</td><td>, you are ineligible to participate in a H</td><td>ealth FSA.</td></td<>                                                                                                    | the end of the open end<br>Please note if you or yo | ollment period.<br>Ir spouse participate or plan to participa | ate in a Health Savings Account | , you are ineligible to participate in a H | ealth FSA.     |
| Prest. Name EA4   Instal Image 0.0200   Image 0.0200 Image 0.0200   Image 0.0200 <td>General Info</td> <td></td> <td></td> <td></td> <td></td>                                                                                                    | General Info                                        |                                                               |                                 |                                            |                |
| instat kanne* inva   instat inva   instat inva   instat inva   instat inva   instat inva   instat inva   instat inva   instat inva   instat inva   instat inva   instat inva   instat inva   instat inva   inva inva   inva                                                                                                    | Generatinio                                         | ISAN                                                          | ÅÅ casta                        |                                            |                |
| intal interver   List Name* ROCCODD   ib Date of Brh Aldrog 5, 191   ib Date of Brh Aldrog 5, 191   ib To Brok ib Date of Brh   Martial Martial   Address 1   ib Address 2 ib Date of Brh   ib Address 1 1999 CDA LAKE DRIVE   ib Address 2 ib Date of Brh   ib Address 1 1999 CDA LAKE DRIVE   ib Address 2 ib Date of Brh   ib Address 2 ib Date of Brh   ib Address 1 1999 CDA LAKE DRIVE   ib Address 2 ib Date of Brh   ib Address 1 1999 CDA LAKE DRIVE   ib Address 2 ib Date of Brh   ib Address 2 ib Date of Brh   ib Address 2 ib Date of Brh   ib Address 3 ib Date of Brh   ib Address 4 ib Date of Brh   ib Address 5 ib Date of Brh   ib Address 7 ib Date of Brh   ib Address 7 ib                                                                                                    | First Name *                                        | JEAN                                                          | t yy Gender                     | Female                                     | ~              |
| Lust Name* ICCUCRDD   I Does of Birth Nurged, 1941   I SN Addressit   Marrial Nurried     Marrial Imaged State     Marrial Imaged State     I Marrial Imaged State     Marrial Imaged State     I Marrial Imaged State     I Marrial Imaged State        I Does of State Imaged State           I Does of State Imaged State                                                                                                    | Initial                                             | S                                                             | Phone                           | 815 777 9999                               |                |
| Image: Date of Birth Image: Date of Birth   Image: Date of Birth Image: Date of Birth   Image: Date of Birth Image: Date of B                                                                                                    | Last Name *                                         | ROCKFORD                                                      | 💭 Email                         | jrockford@test.co                          | om             |
| SN Latende   Mareal Normed     Address   Home Address*   Optione Address*   Optione Address*  <                                                                                                    | Date of Birth                                       | Aug 6, 1941                                                   | Re-Ente                         | er Re-enter Email jrockford@test.co        | m              |
| Merical     Address*   Image: Address*   Image: Address* </td <td>C SSN</td> <td>444554444</td> <td></td> <td></td> <td></td>                                                                                                    | C SSN                                               | 444554444                                                     |                                 |                                            |                |
| Adress   Imme Address*   Imme Address*   Authorized signer ID   Imme Address*   Ap 20,1940   Sim   Reanship   Poster Common Law Spouse   Imme Address   Imme Address*   Imme Address*   Imm                                                                                                    | Marital                                             | Married                                                       | -                               |                                            |                |
| Address   Image: Norme Address   Image: Norme Norme Norme Norme Norme Address   Image: Norme Norme Norm                                                                                                    |                                                     |                                                               |                                 |                                            |                |
| Home Address* <ul> <li>P998 CDA LAKE DRIVE</li> <li>Address 1</li> <li>P998 CDA LAKE DRIVE</li> <li>Address 2</li> <li>Address 2</li> <li>CDA</li> <li>Con</li> <li>CDA</li> <li>CDA</li> <li>CD</li></ul>                                                                                                    | Address                                             |                                                               |                                 |                                            |                |
| Image: Constraint of Burgers 1 and Constraint of Burgers 2 and Constraint of Burgers 2 and Constraint o                                                                                                    | Home Addres                                         | 5*                                                            | Address                         | 9898 CDA LAKE                              | DRIVE          |
|                                                                                                    | Address 1 *                                         | 9898 CDA LAKE DRIVE                                           | Address                         | s 2                                        |                |
| Image: State *   Image: State *   Imag                                                                                                    | √<br>Address 2                                      |                                                               | ाति City *                      | CDA                                        |                |
| EMEL beyr       Low       ↓ zp*       12345         Bills beyr       Idaho       ↓ zp*       12345         Dependent       Inter Address       Inter Address       Inter Address         See of Birth       100       1444       MARYLAND WAY       Inter Address         Date of Birth       US       100       Delete Dependent         Sin       Relationship       Spores       Inter Address       Inter Address         JON ROCKFORD, Male       Inter Address       Inter Address       Inter Address         Apr 20, 1940       Inter Address       Inter Address       Inter Address         Souse Or Common Law Spouse       Inter Address       Inter Address       Inter Address         Jone Address       100       Inter Address       Inter Address       Inter Address         Jone Address       100       100       Inter Address       Inter Address<                                                                                                    |                                                     | CDA                                                           | State *                         | Idaho                                      | $\sim$         |
| Dependent       Idano         LOUIS ROCKFORD, Male       Idano         Authorized signer ID       Home Address         999-98-0072-02       4444 MARYLAND WAY         Date of Birth       US         Apr 20, 1940       SSN         Relationship       Spouse Or Common Law Spouse         JON ROCKFORD, Male       Image: Common Law Spouse         JON ROCKFORD, Male       Image: Common Law Spouse         Jone of Birth       US         Date of Birth       US         Date of Birth       US         Jun 4, 2000       SN         Relationship       SN         Relationship       SN <t< td=""><td></td><td></td><td>^f&gt; ZIP ★</td><td>12345</td><td></td></t<>                                                                                                    |                                                     |                                                               | ^f> ZIP ★                       | 12345                                      |                |
| Dependent       Internet of the set of the set                                                                                                    | State *                                             | Idano                                                         |                                 |                                            |                |
| Dependent       Introduction of the production of the producting the production of the producting the production of                                                                                                    |                                                     |                                                               |                                 |                                            |                |
| LOUIS ROCKFORD, Male                                                                                                    | Descalant                                           |                                                               |                                 |                                            |                |
| LOUIS ROCKFORD, Mate<br>Authorized signer ID<br>99-98-0072-02<br>Date of Birth<br>Ar 20, 1940<br>SN<br>Relationship<br>Spouse Or Common Law Spouse<br>JON ROCKFORD, Mate<br>Authorized signer ID<br>Authorized signer ID<br>99-98-0072-03<br>Cate of Birth<br>Jun 4, 2000<br>SN<br>Relationship<br>Date of Birth<br>Jun 4, 2000<br>SN<br>Relationship<br>Child                                                                                                    | Dependent                                           |                                                               |                                 |                                            |                |
| LOUIS ROCKFORD , Male<br>Authorized signer ID<br>999-98-0072-02<br>Date of Birth<br>Apr 20, 1940<br>SSN<br>Relationship<br>Spouse Or Common Law Spouse<br>JON ROCKFORD , Male<br>Authorized signer ID<br>999-98-0072-03<br>Date of Birth<br>Date of Birth<br>Date |                                                     |                                                               |                                 | ADD DE                                     | PENDENT        |
| LOUIS ROCKFORD , <i>Made</i> Authorized signer ID Authorized signer ID P39-98-0072-02 Ad444 MARY LAND WAY COUSE PARK, 6111 U Date of Birth Apr 20, 1940 SSN Relationship Spouse Or Common Law Spouse JON ROCKFORD , <i>Male</i> Authorized signer ID Home Address 999-98-0072-03 Ad444 MARY LAND WAY LOVES PARK, 6111 U Date of Birth U SU Date of Birth U SU Date of Birth U SU Date of Birth U SU Date of Birth U SU Date of Birth U SU Date of Birth U SU Date of Birth U SU Date of Birth U SU Date of Birth U SU DATE OF BIRTH U SU DATE OF BIRTH U SU DATE OF BIRTH U SU DATE OF BIRTH U SU SU SU Adate of Birth U SU SU SU Adate of Birth U SU SU SU Adate of Birth U SU SU SU Adate of Birth U SU SU SU SU SU SU SU SU SU SU SU SU S                                                                                                    |                                                     |                                                               |                                 |                                            |                |
| Authorized signer ID Home Address<br>999-98-0072-02 4444 MARYLAND WAY<br>LOVES PARK, 61111<br>US<br>Apr 20, 1940<br>SSN<br>Relationship<br>Spouse Or Common Law Spouse<br>JON ROCKFORD, <i>Male</i><br>Authorized signer ID Home Address<br>999-98-0072-03 4444 MARYLAND WAY<br>LOVES PARK, 61111<br>US<br>Jun 4, 2000<br>SSN<br>Relationship<br>Child                                                                                                    | LOUIS ROCKFORD .                                    | Male                                                          |                                 |                                            |                |
| 999-98-0072-02 Date of Birth Apr 20, 1940 SSN Relationship Spouse Or Common Law Spouse U OUS Date of Birth Authorized signer ID Authorized signer ID Authorized signer ID Authorized signer ID Authorized signer ID Date of Birth U U U Date of Birth U U U U U U U U U U U U U U U U U U U                                                                                                    | Authorized signer ID                                | Home Ac                                                       | ldress                          | DEDIT DEPEN                                | IDENT          |
| Date of Birth US<br>Apr 20, 1940<br>SSN<br>Relationship<br>Spouse Or Common Law Spouse<br>JON ROCKFORD , <i>Male</i><br>Authorized signer ID<br>Home Address<br>P99-98-0072-03<br>4444 MARYLAND WAY<br>LOVES PARK, 61111<br>Date of Birth<br>US<br>Jun 4, 2000<br>SSN<br>Relationship<br>Child                                                                                                    | 999-98-0072-02                                      | 4444 M<br>LOVES I                                             | ARYLAND WAY<br>PARK, 61111      | DELETE DEF                                 | PENDENT        |
| SSN Relationship Spouse Or Common Law Spouse JON ROCKFORD, Male Authorized signer ID Authorized signer ID Home Address 999-98-0072-03 4444 MARYLAND WAY LOVES PARK, 61111 US Jun 4, 2000 SSN Relationship Child                                                                                                    | Date of Birth<br>Apr 20, 1940                       | US                                                            |                                 |                                            |                |
| Relationship<br>Spouse Or Common Law Spouse<br>JON ROCKFORD , <i>Male</i><br>Authorized signer ID Home Address<br>999-98-0072-03 4444 MARY LAND WAY<br>LOVES PARK, 61111<br>Date of Birth<br>Jun 4, 2000<br>SSN<br>Relationship<br>Child                                                                                                    | SSN                                                 |                                                               |                                 |                                            |                |
| Spouse Or Common Law Spouse JON ROCKFORD, <i>Male</i> Authorized signer ID Home Address 999-98-0072-03 4444 MARYLAND WAY LOVES PARK, 61111 Date of Birth US Jun 4, 2000 SSN Relationship Child                                                                                                    | Relationship                                        |                                                               |                                 |                                            |                |
| JON ROCKFORD, Male     Image: Constraint of the second of the second of th                                                                                                    | Spouse Or Common                                    | Law Spouse                                                    |                                 |                                            |                |
| JON ROCKFORD, <i>Male</i> Authorized signer ID Home Address 999-98-0072-03 4444 MARYLAND WAY LOVES PARK, 61111 Date of Birth US Jun 4, 2000 SSN Relationship Child                                                                                                    |                                                     |                                                               |                                 |                                            |                |
| Authorized signer ID     Home Address     EP     Control of Notice       999-98-0072-03     4444 MARYLAND WAY<br>LOVES PARK, 61111     Im     DELETE DEPENDENT       Date of Birth     US     Jun 4, 2000     SSN       Relationship     Child     Child     Child                                                                                                    | JON ROCKFORD , Ma                                   | ale                                                           |                                 |                                            | IDENT          |
| LOVES PARK, 61111 W DELETE DEPENDENT<br>Date of Birth US<br>Jun 4, 2000<br>SSN<br>Relationship<br>Child                                                                                                    | Authorized signer ID<br>999-98-0072-03              | Home Ac<br>4444 M                                             | idress<br>ARYLAND WAY           |                                            | DENIDENIT      |
| Jun 4, 2000<br>SSN<br>Relationship<br>Child                                                                                                    | Date of Birth                                       | LOVES I<br>US                                                 | PARK, 61111                     | W DELETE DEF                               | ENDENT         |
| SSN<br>Relationship<br>Child                                                                                                    | Jun 4, 2000                                         |                                                               |                                 |                                            |                |
| Helationship<br>Child                                                                                                    | SSN                                                 |                                                               |                                 |                                            |                |
|                                                                                                    | Relationship<br>Child                               |                                                               |                                 |                                            |                |
|                                                                                                    |                                                     |                                                               |                                 |                                            |                |

After changes are made, click on "Next" to continue.

The "Next" screen allows you to enter your annual election amount for the new plan year.

| FSA | Onl | line | Enro | llment |
|-----|-----|------|------|--------|
|     |     |      |      |        |

FSA Online Enrollment

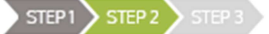

Please enter your election amount for the plan year.

| Accoun           | t Details                                                                                                    |                                                                                                    |                                                                                                    |           |                         |                    |  |
|------------------|----------------------------------------------------------------------------------------------------|----------------------------------------------------------------------------------------------------|----------------------------------------------------------------------------------------------------|-----------|-------------------------|--------------------|--|
| Plan Des         | cription Hea                                                                                                    | alth Flexible Spending                                                                                                    |                                                                                                    |           |                         |                    |  |
| Plan Sta         | t Date 07/                                                                                                    | /01,                                                                                                    |                                                                                                    |           |                         |                    |  |
| Plan End         | Date 06/                                                                                                    | /30                                                                                                    |                                                                                                    |           |                         |                    |  |
| Election         |                                                                                                    |                                                                                                    |                                                                                                    |           |                         |                    |  |
| Claims C<br>Pay: | rossover Auto- ?                                                                                                    |                                                                                                    |                                                                                                    |           |                         |                    |  |
| I elect          | to receive the above co                                                                                                    | overage under the Cafe                                                                                                    | eteria Plan.                                                                                                    |           |                         |                    |  |
|                  | $\sim$                                                                                                    | ∕ NEXT                                                                                                    | () SAVE FOR L                                                                                                    | ATER      | X                       | CANCEL             |  |
|                  |                                                                                                    |                                                                                                    |                                                                                                    |           |                         |                    |  |
|                  | By electing<br>Plan E(or a tax dep<br>they were n<br>by any othe<br>Electic<br>deductions<br>returns. I ag<br>reimbursem<br>previously s | Claims Crossover Aut<br>pendent) have incurre<br>tot reimbursed and ar<br>er benefit plan and I w<br>eimbursed through my<br>or credits when filing<br>gree to refund the Plan<br>nent I receive that fail<br>stated conditions. | to-Pay, I agree that I<br>ed the expenses and<br>e not reimbursable<br>ill not claim the<br>y Health FSA as<br>my individual tax<br>n for any Health FSA<br>s to meet any of the | from \$0. | . <sup>00</sup> - \$2,6 | 650. <sup>00</sup> |  |
|                  | Claims Crossove<br>Pay:                                                                                                    | er Auto- ?                                                                                                    | $\checkmark$                                                                                                    |           |                         |                    |  |

Enter an Annual Election amount. Check the "Claims Crossover Auto-Pay" box if you wish to enroll. After you have entered the election amount and checked the "Election" box, click on "Next" to continue. A confirmation page will appear and provide you with a recap of your demographic information, dependent information and election amounts.

| Dependent                                                                                                    |                                                              |                                          |
|----------------------------------------------------------------------------------------------------|--------------------------------------------------------------|------------------------------------------|
|                                                                                                    |                                                              | ADD DEPENDENT                            |
| LOUIS ROCKFORD , <i>Male</i><br>Authorized signer ID<br>999-98-0072-02<br>Date of Birth<br>Apr 20, 1940<br>SSN<br>Relationship<br>Spouse Or Common Law Spouse | Home Address<br>4444 MARYLAND WAY<br>LOVES PARK, 61111<br>US | EDIT DEPENDENT  Control Delete Dependent |
| JON ROCKFORD , <i>Male</i><br>Authorized signer ID<br>999-98-0072-03<br>Date of Birth<br>Jun 4, 2000<br>SSN<br>Relationship<br>Child                          | Home Address<br>4444 MARYLAND WAY<br>LOVES PARK, 61111<br>US | DELETE DEPENDENT                         |

At the bottom of the confirmation page, there is an Agreements section that you must review and check each box (to the right) to indicate that you agree with the plan information listed.

| Agreements                                                                                                    |                                                                                                    |
|----------------------------------------------------------------------------------------------------|----------------------------------------------------------------------------------------------------|
| I may not change the election during the Plan Year unless there is a chan<br>termination of employment or change to part time status by either mysel<br>divorce, death of my spouse or child, adoption or birth of my child) if the<br>Flex Plan Document.                                                                                     | ige in my family status (e.g.<br>f or my spouse, marriage,<br>e change is allowed by my                    |
| l agree.*                                                                                                    |                                                                                                    |
| My employer and I agree that my compensation will be reduced by the a                                                                                                    | mounts set forth above for                                                                                 |
| each pay period during the Plan Year (or during such portion of the year                                                                                                    | after the date of this                                                                                     |
| agreement). My Social Security benefits may also be reduced as a result                                                                                                    | of my election.                                                                                            |
| l agree.*                                                                                                    | $\checkmark$                                                                                               |
| The Plan Administrator is authorized to adjust the amount of my salary<br>is necessary to satisfy certain provision of the Internal Revenue Code or<br>premiums for benefits that are insured.                                                                                                    | reduction and benefits if it<br>as a result of changes in                                                  |
| l agree.*                                                                                                    | $\checkmark$                                                                                               |
| My election of salary reduction and benefits will remain in effect only for<br>these elections are made. Failure to enroll during the election period prior<br>Year will be considered an election not to participate in the Plan for that                                                                                                    | or the Plan Year for which<br>or to each subsequent Plan<br>Plan Year.                                     |
| l agree.*                                                                                                    | $\checkmark$                                                                                               |
| I understand and agree that this agreement is: 1. Subject to the terms of<br>Plan, Health Flexible Spending Account, and/or Dependent Care Assist<br>time to time; 2. Shall be governed by and construed in accordance with<br>take effect under applicable laws; and 4. Revokes any prior election and<br>agreement relating to such plan(s). | he company's Cafeteria<br>unce Plan as amended from<br>applicable laws; 3. Shall<br>compensation reduction |
| l agree.*                                                                                                    | $\checkmark$                                                                                               |
| SUBMIT () SAVE FOR                                                                                                    | LATER X CANCEL                                                                                             |

After you have checked each box, click "Submit" to continue. When the enrollment process is completed, a final confirmation page will appear to show the enrollment was processed.

| $\widehat{\mathbb{T}}$ Accounts $\checkmark$ Claims $\checkmark$                                                         | Resources $\checkmark$ Videos $\checkmark$ | Å                                           | ¢ 6   | I 🗘 🗘 |  |
|----------------------------------------------------------------------------------------------------|--------------------------------------------|---------------------------------------------|-------|-------|--|
| FSA080117 Online Enroll                                                                                                  | ment                                       |                                             |       |       |  |
|                                                                                                    |                                            | hank you!<br>ur application has been submit | tted. |       |  |
| You have completed the enrollment application and your account will be effective on the first day of your new plan year. |                                            |                                             |       |       |  |
|                                                                                                    | 1                                          |                                             |       |       |  |

Click "Done" when complete and you will return to the Online Enrollment election section. You can now change your election if needed or you can choose to enroll in or to waive any additional plans.

Enroll Online

Welcome to online enrollment for your benefit plans. Your online enrollment schedule is listed below. For any other questions, please contact us at 866-857-8182.

| Dependent Care Account 2021<br>Dependent Care Flexible Spending Account | ENROLL                           | Flexible Spending Account               | ENROLL                 |
|-------------------------------------------------------------------------|----------------------------------|-----------------------------------------|------------------------|
| New                                                                     | WAIVE                            | Health Flexible Spending Account<br>New | WAIVE                  |
| Enrollment Dates<br>h <del>her@Sh</del> 2021 - Jun 11, 2021             | Annual Election Amount<br>\$0.00 | Enrollment Dates                        | Annual Election Amount |
|                                                                         |                                  | Red3+c=, 2021 - jun 11, 2021            | \$0.00                 |

## Waiving Enrollment into Employer Plan

If you choose **not** to Enroll into a specific Employer plan, you have chosen to waive enrollment. Clicking on the "Waive" button will take you to the "Waive Enrollment" screen.

| Waive Enrollment |                  |                                                                              |  |  |  |  |
|------------------|------------------|------------------------------------------------------------------------------|--|--|--|--|
|                  | Waive Enrollment |                                                                              |  |  |  |  |
|                  | Plan ID          | FSA                                                                          |  |  |  |  |
|                  | Plan Description | Health Flexible Spending Account                                             |  |  |  |  |
|                  | Plan Start Date  | Jul 01,                                                                      |  |  |  |  |
|                  | Plan End Date    | Jun 30,                                                                      |  |  |  |  |
|                  | Waive Enrollment | I do not elect to receive the<br>above coverage under the<br>Cafeteria Plan. |  |  |  |  |

Please click in the Waive box and click on the blue "Waive" button, you will be returned to the Open Enrollment election page and it shows that you have waived or declined enrollment into that benefit plan.

This completes the Employee online enrollment process. Please contact EBMS with any questions.